## Office of the Governor IDAHO INFORMATION TECHNOLOGY SERVICES

## Installing and connecting with GlobalProtect VPN

GlobalProtect VPN is an application that allows you to connect to the State network when working remotely. Follow these instructions to install, set up, connect to, and disconnect from GlobalProtect VPN.

#### Contents

| Install GlobalProtect VPN using the Ivanti Portal Manager (preferred)                              | 1   |
|----------------------------------------------------------------------------------------------------|-----|
| Install GlobalProtect VPN using the website (use only when the preferred method is not successful) | 2   |
| Initial Configuration and Connection                                                               | 3   |
| Disconnecting from Global Protect                                                                  | . 6 |
| Reconnecting to GlobalProtect                                                                      | 7   |

### Install GlobalProtect VPN using the Ivanti Portal Manager (preferred)

Follow these steps to install GlobalProtect using the Ivanti Portal Manager.

- 1. Click Start.
- 2. Click Ivanti Management.
- 3. Click Portal Manager. The Ivanti Portal opens.
- If you do not see applications to install, open the menu, and then click LaunchPad.
- 5. Click **Refresh** to ensure that you have the latest list of downloads.
- If you are connected to the State network, select GlobalProtect VPN Access Software.
- 7. If you are no longer connected to the State network, select GlobalProtect VPN Access – OFFLINE.
- 8. Click Install.

#### **IMPORTANT:**

If **GlobalProtect VPN Access Software** is not listed, contact the ITS Service Desk.

#### NOTE:

Some agencies have unique download links which list the agency name, such as **Global Protect Access** 

**Software – TAX**. The Portal Manager is configured so that users who work for those agencies will only see the downloads that pertain to their agency.

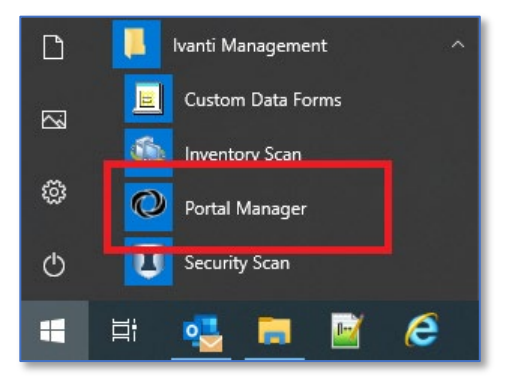

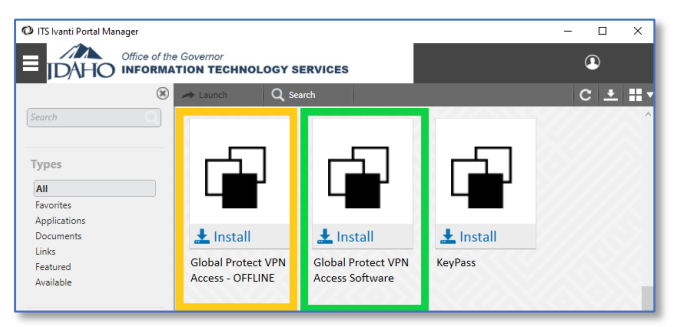

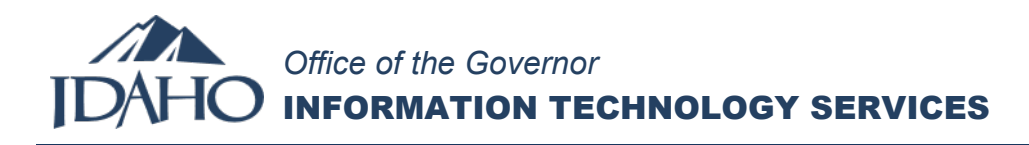

# Install GlobalProtect VPN using the website (use only when the preferred method is not successful)

- 1. In your browser, go to: <u>https://idgp.idaho.gov</u>
- 2. In the Email text box, type your email address (such as jon.smith@its.idaho.gov).
- 3. In the Password text box, type your **network password**.
- 4. Click Log In.
- 5. Click Download Windows 64 bit GlobalProtect agent.
- 6. Once the file downloads, click the file to install.

#### **IMPORTANT:**

If you are unable to install the downloaded file, contact the ITS Service Desk for assistance.

## Office of the Governor IDAHO INFORMATION TECHNOLOGY SERVICES

#### Initial Configuration and Connection

When GlobalProtect is installed, it will open on your desktop. It also places an icon on your system tray. When you are

not connected, the icon is a grey globe 🤍. When you are connected, it is full color globe with a shield 😒.

- 1. After the GlobalProtect client is installed, it opens on your desktop.
- 2. When prompted for the portal address, type the correct portal address, and then click **Connect**.

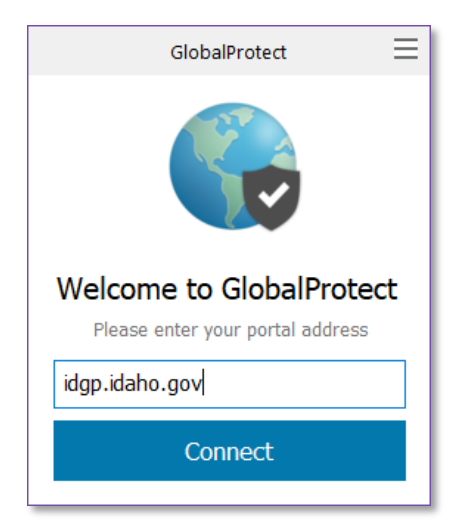

| PORTAL ADDRESSES: |                         |
|-------------------|-------------------------|
| Most agencies     | idgp.idaho.gov          |
| PERSI             | idgp.persi.idaho.gov    |
| ТАХ               | idgp.tax.idaho.gov      |
| DVS               | idgp.veterans.idaho.gov |
|                   |                         |

- 3. If the Sign In dialog box requests your Email and Password:
  - a. Type your email address (such as <u>username@its.idaho.gov</u>).
    NOTE:

If the Email text box is prepopulated with domain\username (such as ICS\jthomas), replace that text with your email address.

- b. Type your **password.**
- c. Click Sign In.
- d. Depending upon the method you choose for multifactor authentication, either you will receive a phone call with a prompt to authenticate or you will receive a notification on your smart device to authorize your connection. For smart devices, a notification displays on your screen.

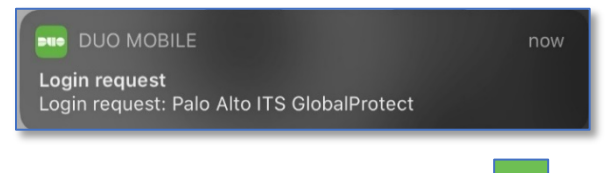

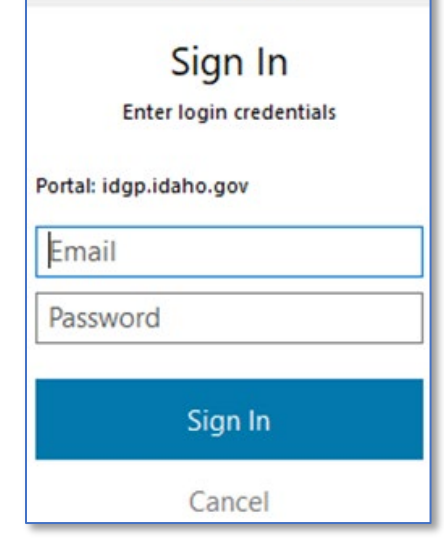

GlobalProtect

e. On your smart device, open Duo Mobile

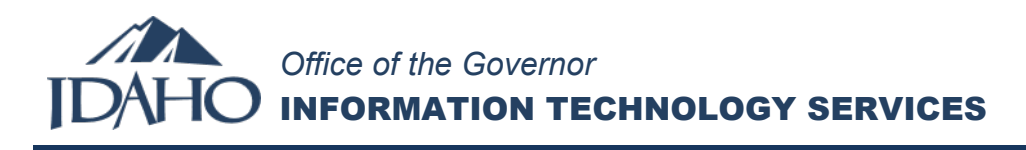

f. Click Request Waiting, and then click Approve.

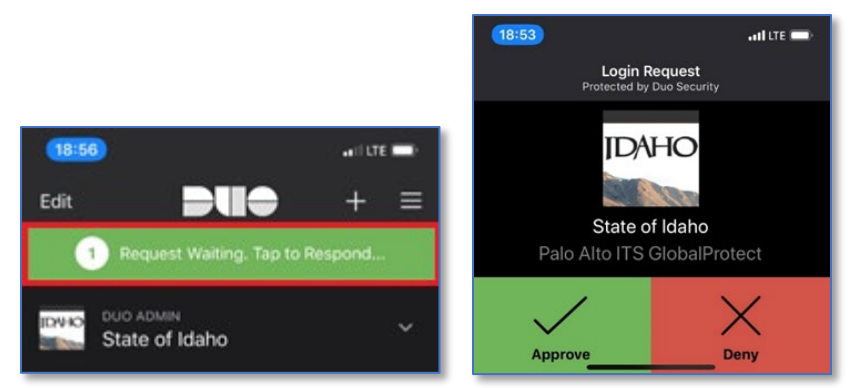

- 4. If the Sign In dialog box requests your Username and Pin+Token:
  - a. Type your username.
  - b. Depending on the RSA method you have, complete the Pin+Token field.
    - i. RSA application on your desktop, laptop, or smart device:
      - 1. Open the **RSA app**.
        - 2. Type your **4-digit or 6-digit PIN** (such as 5678).
        - 3. In the Pin+Token filed, type the **8-digit number** that displays in the RSA app (such as 46113324).

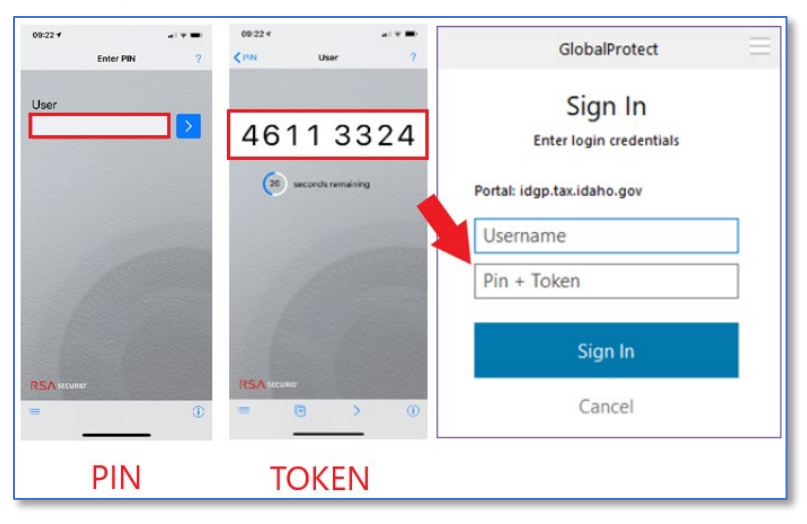

- ii. RSA hard token:
  - 1. In the Pin+Token field, type your **4-digit or 6-digit PIN** (such as 5678).

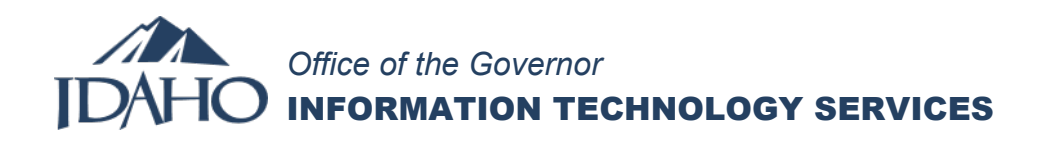

2. In the Pin+Token filed, type the **6-digit number** displayed on the RSA hard token (such as 159759). When complete, you will type only numbers (such as 5678159759).

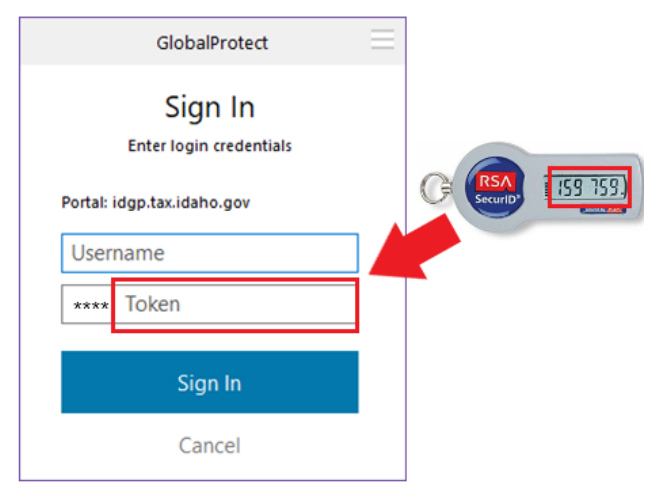

c. Click Sign In.

#### IMPORTANT:

You might need to type your PIN + Token twice. If so, wait for the next Token code to display before trying again.

5. Once connected, the GlobalProtect dialog box displays **Connected**.

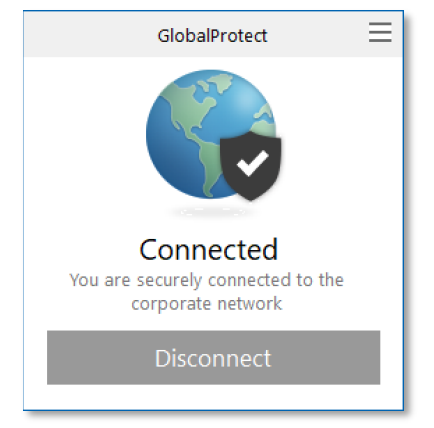

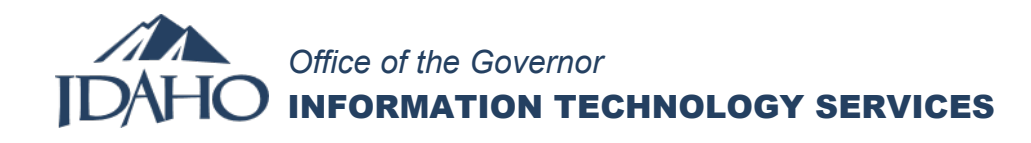

## Disconnecting from Global Protect

1. Find and click the **GlobalProtect** icon in the system tray.

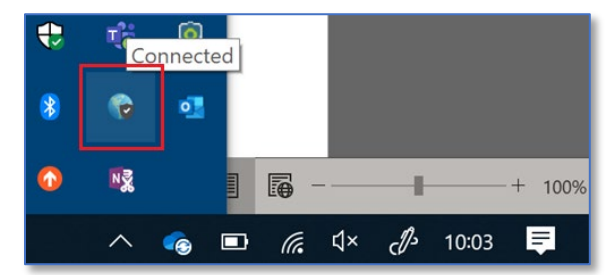

2. Click Disconnect.

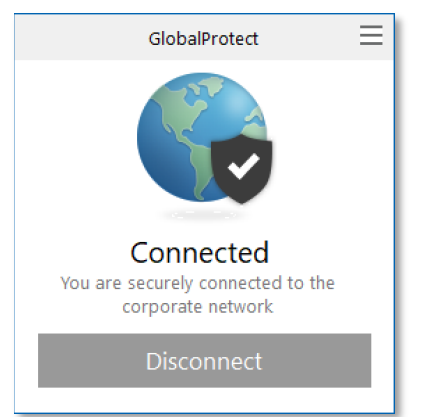

You are no longer connected to GlobalProtect.

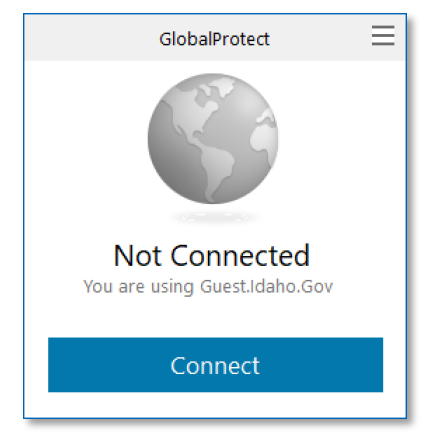

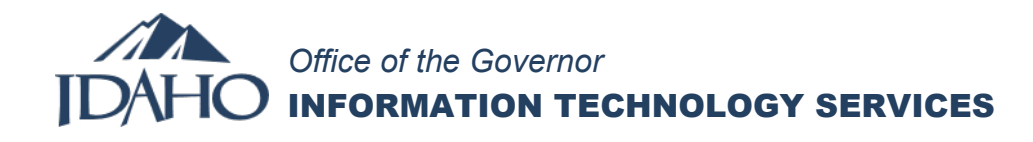

#### Reconnecting to GlobalProtect

1. Find and click the **GlobalProtect** icon in the system tray.

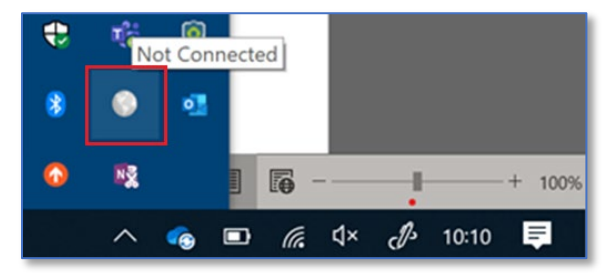

2. Click Connect.

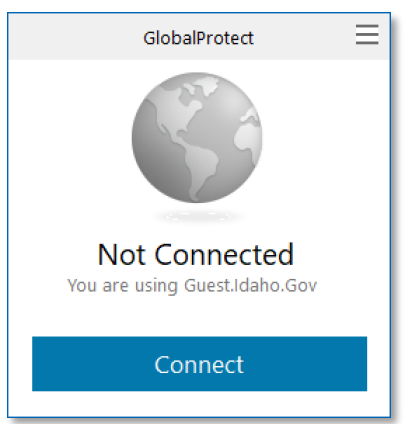

- 3. If the Sign In dialog box requests your Email and Password:
  - a. Type your email address (such as <u>username@its.idaho.gov</u>).
    NOTE:

If the Email text box is prepopulated with domain\username (such as ICS\jthomas), replace that text with your email address.

- b. Type your password.
- c. Click Sign In.
- d. Depending upon the method you choose for multifactor authentication, either you will receive a phone call with a prompt to authenticate or you will receive a notification on your smart device to authorize your connection. For smart devices, a notification displays on your screen.

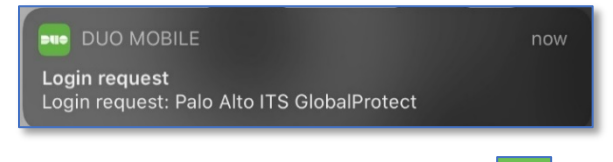

e. On your smart device, open Duo Mobile

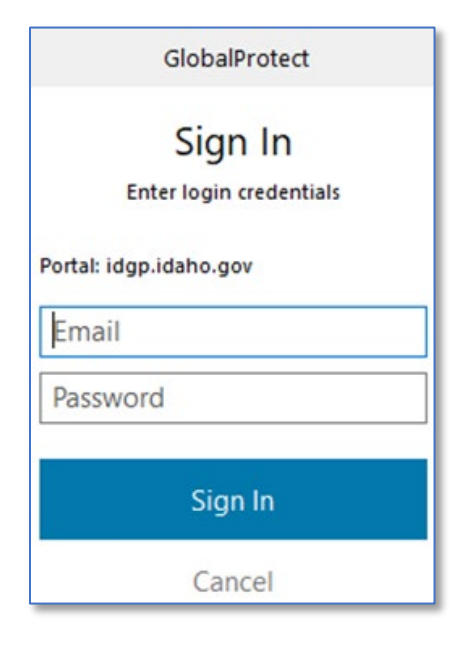

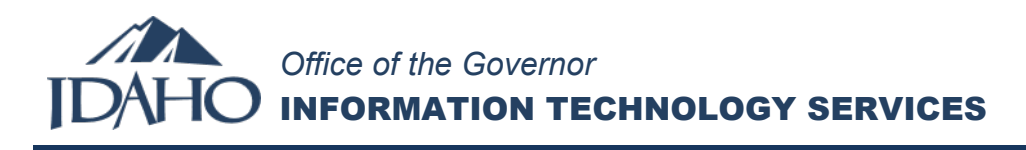

f. Click Request Waiting, and then click Approve.

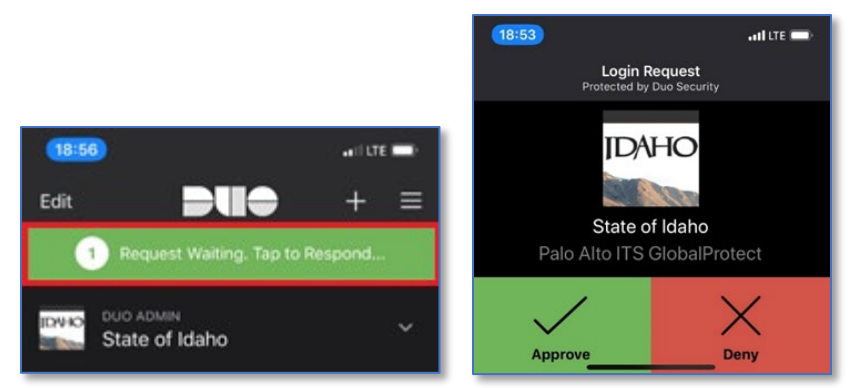

- 4. If the Sign In dialog box requests your Username and Pin+Token:
  - a. Type your username.
  - b. Depending on the RSA method you have, complete the Pin+Token field.
    - i. RSA application on your desktop, laptop, or smart device:
      - 1. Open the **RSA app**.
        - 2. Type your **4-digit or 6-digit PIN** (such as 5678).
        - 3. In the Pin+Token filed, type the **8-digit number** that displays in the RSA app (such as 46113324).

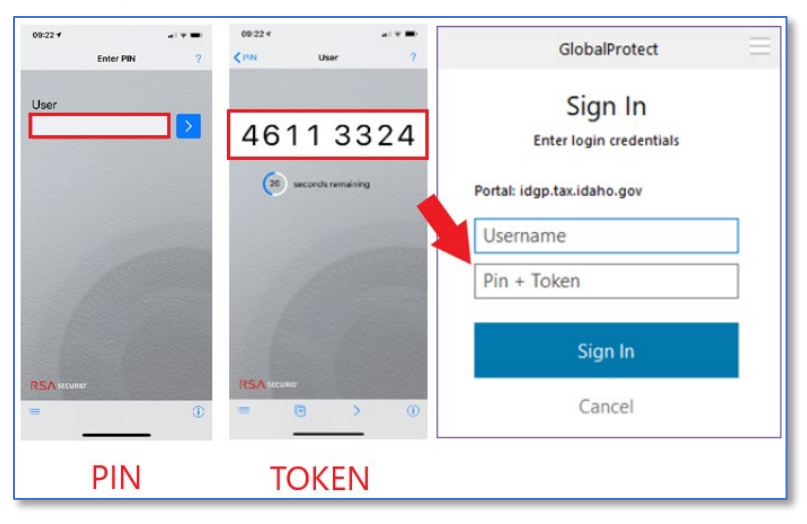

- ii. RSA hard token:
  - 1. In the Pin+Token field, type your **4-digit or 6-digit PIN** (such as 5678).

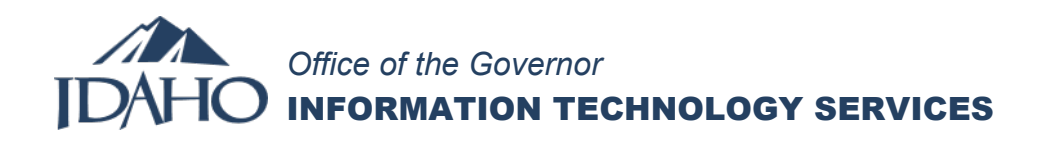

2. In the Pin+Token filed, type the **6-digit number** displayed on the RSA hard token (such as 159759). When complete, you will type only numbers (such as 5678159759).

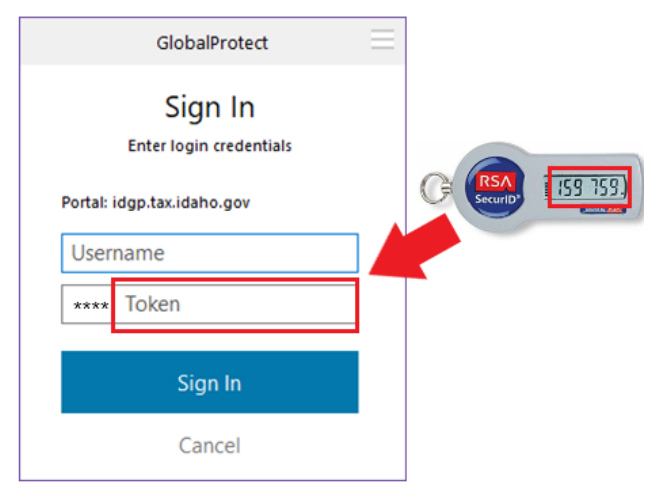

c. Click Sign In.

#### IMPORTANT:

You might need to type your PIN + Token twice. If so, wait for the next Token code to display before trying again.

5. Once connected, the GlobalProtect dialog box displays **Connected**.

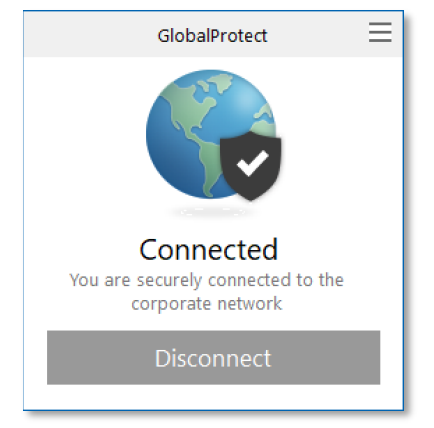